# ZABBIX RELEASE 5.4 DAY! RUSSIAN +

# ПЛАНОВОЕ СОЗДАНИЕ ОТЧЕТОВ В ZABBIX 5.4

**ARTŪRS LONTONS** TECHNICAL SUPPORT ENGINEER

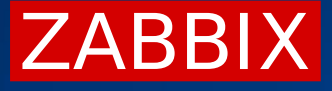

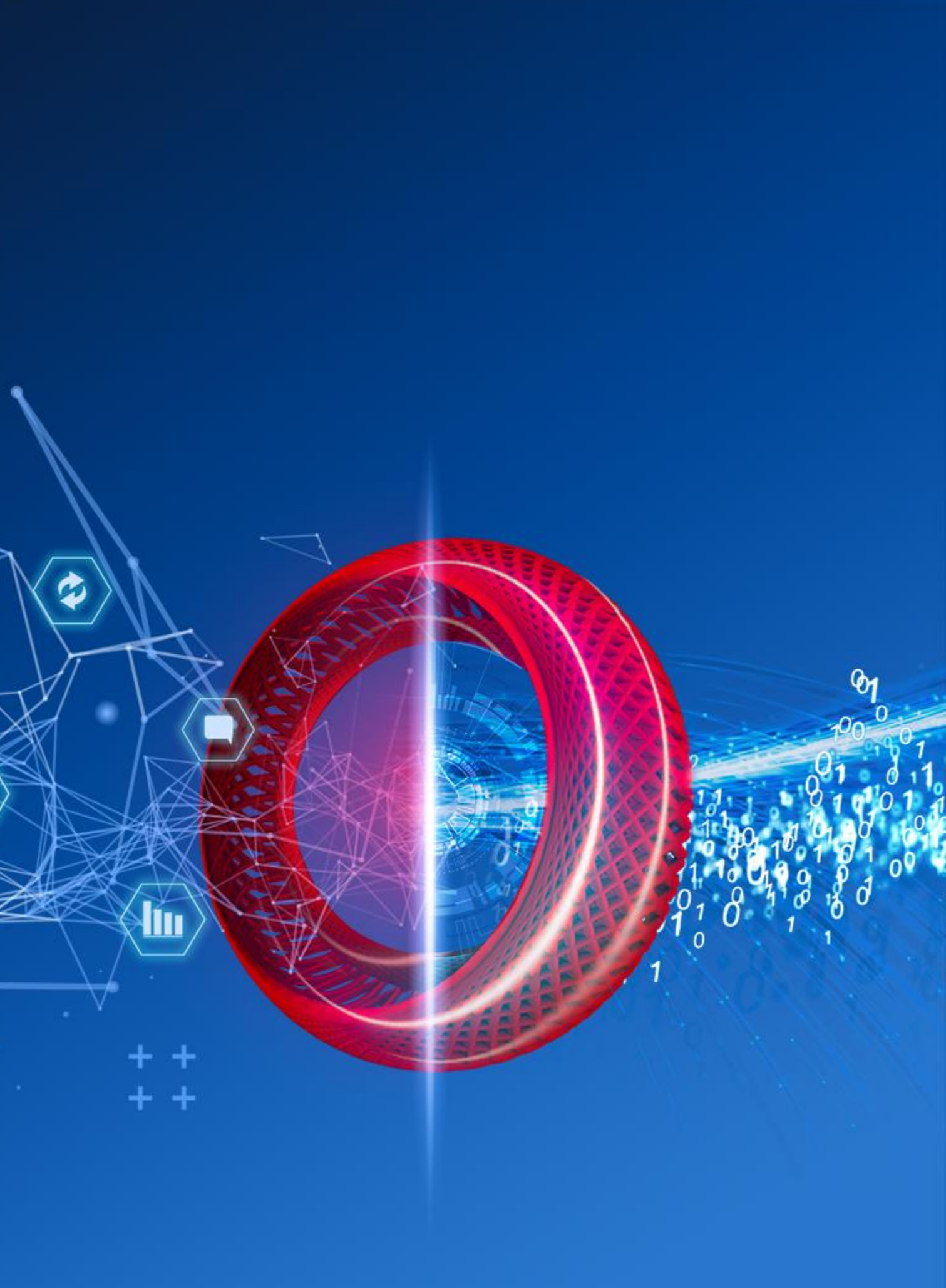

# ОТЧЁТЫ В ZABBIX 5.4

В Zabbix версии 5.4 сделан первый шаг для внедрения генерации отчётов из коробки

- Новый web service компонент ответственный за генерирование отчётов  $\bigcirc$
- Работает без сторонних скриптов  $\bigcirc$
- Быстрая установка и настройка  $\bigcirc$
- $\bigcirc$ Использует существующие Email способы оповещений
- Учитывает права доступа и роли пользователей  $\bigcirc$
- Возможность выслать тестовой отчёт  $\bigcirc$

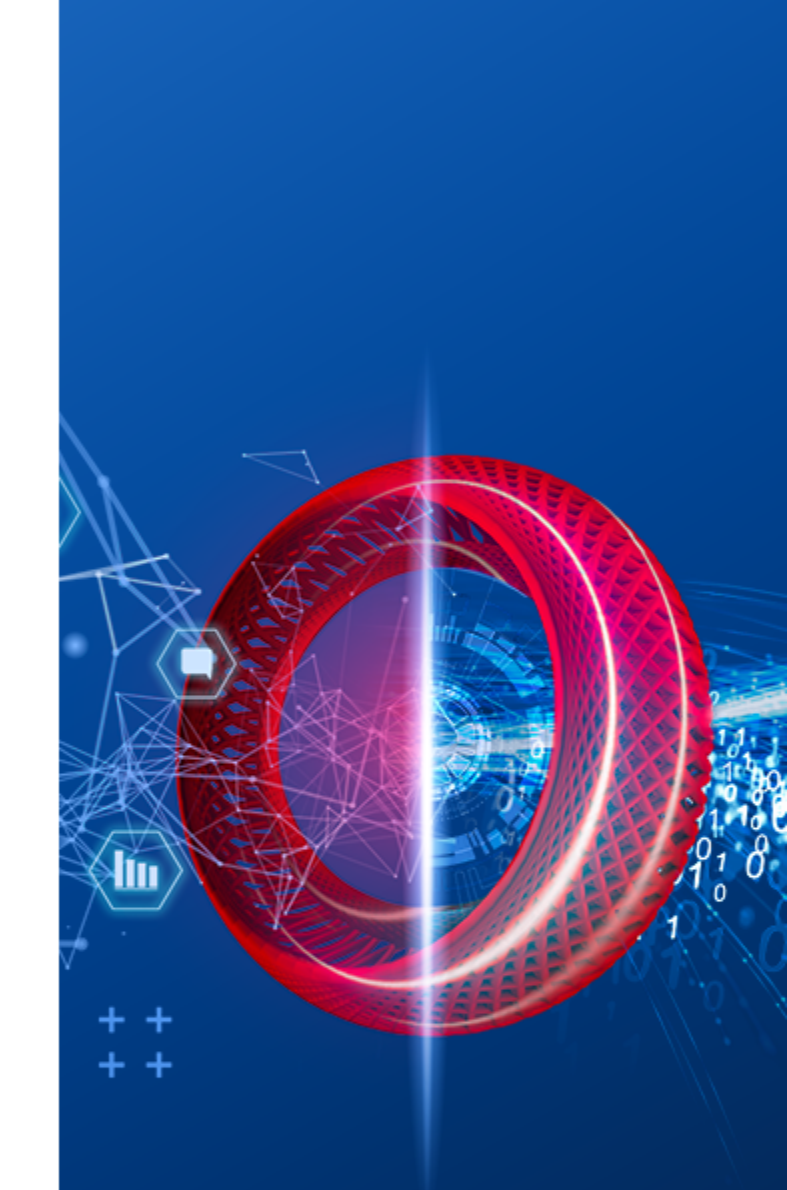

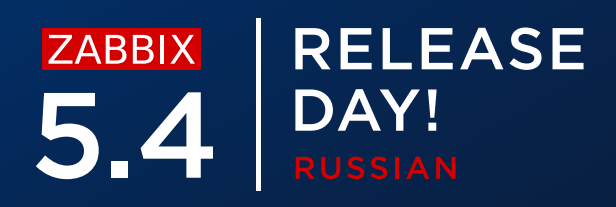

### ПЛАНОВЫЕ ОТЧЕТЫ

### В версии 5.4 добавлен новый раздел для плановых отчётов

| Z             | ABBIX « 🔊           | Scheduled reports                |                              |                    |
|---------------|---------------------|----------------------------------|------------------------------|--------------------|
| Dem           | no Instance         |                                  |                              |                    |
| <b>⊙</b><br>≔ | Monitoring ~        |                                  | Name Show All Created Apply  | oy me Status Any E |
|               | Reports ^           | Name ▲                           | Owner                        | Repeats            |
|               | System information  | DC1 problems report              | Arturs                       | Daily              |
|               | Scheduled reports   | DC2 problems report              | Arturs                       | Daily              |
|               | Availability report | DC Global view                   | Arturs                       | Daily              |
|               | Triggers top 100    | Management report                | Admin (Zabbix Administrator) | Daily              |
|               | Audit               | Network team                     | John Smith                   | Daily              |
|               | Action log          |                                  | NOC manager                  | Weekly             |
|               | Notifications       | Website status                   | John Smith                   | Daily              |
| 4             | Configuration v     |                                  |                              |                    |
| •             | Administration v    | 0 selected Enable Disable Delete |                              |                    |
|               |                     |                                  |                              |                    |

|                          |           |         | Filter 🍸                |
|--------------------------|-----------|---------|-------------------------|
| Enabled Disabled Expired |           |         |                         |
| Period                   | Last sent | Status  | Info                    |
| Previous day             | Never     | Enabled |                         |
| Previous day             | Never     | Enabled |                         |
| Previous day             | Never     | Enabled |                         |
| Previous day             | Never     | Enabled |                         |
| Previous day             | Never     | Enabled |                         |
| Previous day             | Never     | Enabled |                         |
| Previous day             | Never     | Enabled |                         |
|                          |           |         | Displaying 7 of 7 found |

# СОЗДАНИЕ ОТЧЁТОВ

Создание плановых отчётов на основе панелей

- Отправка отчётов: ежедневно/еженедельно/ежемесячно/ежегодно  $\bigcirc$
- $\bigcirc$ Ограничение периода стартовой и конечной датой

### Scheduled reports

| * Owner     | Arturs ×                                                | Select |
|-------------|---------------------------------------------------------|--------|
| * Name      | DC Global view                                          | ]      |
| * Dashboard | DC Overview ×                                           | Select |
| Period      | Previous day Previous week Previous month Previous year |        |
| Cycle       | Daily Weekly Monthly Yearly                             |        |
| Start time  | 00 : 00                                                 |        |
| Start date  | YYYY-MM-DD                                              |        |
| End date    | YYYY-MM-DD                                              |        |

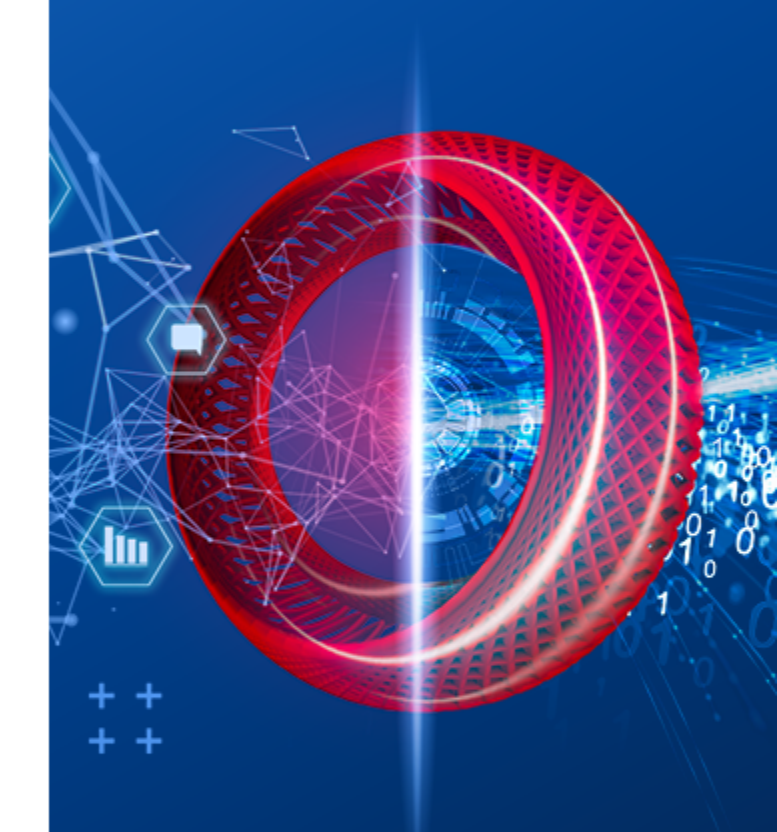

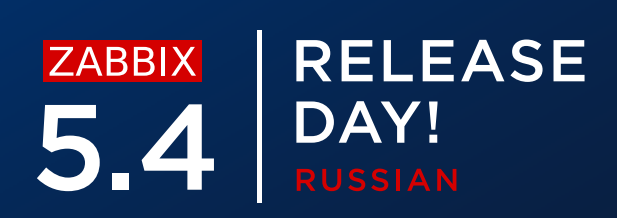

### ПОЛУЧЕНИЕ ОТЧЁТОВ

Management\_repo.

- Отчёты генерируются в формате PDF  $\bigcirc$
- Отчёт будет содержать информацию отображённую на панели  $\bigcirc$
- $\bigcirc$ Макрос {TIME} можно использовать, чтобы показать время отправки отчёта

|   | Infrastructure report $\Sigma$     |                |                      | • | Ø      |
|---|------------------------------------|----------------|----------------------|---|--------|
| • |                                    | <b>@</b> 11:02 | $\overrightarrow{x}$ | • | 0<br>0 |
|   | Infrustructure report for 04:02:00 |                |                      |   |        |
|   |                                    |                |                      |   |        |

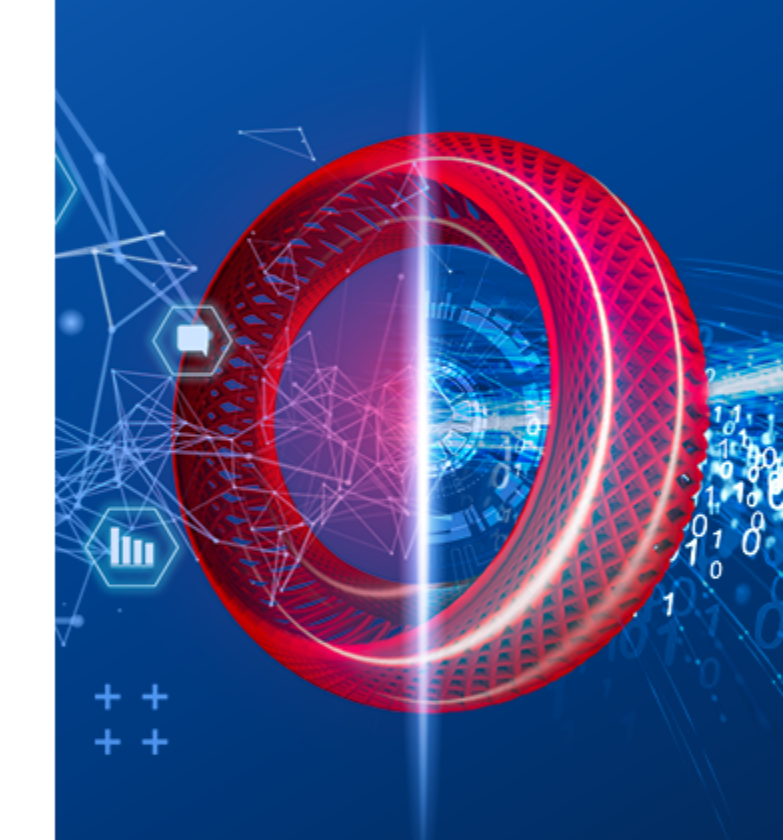

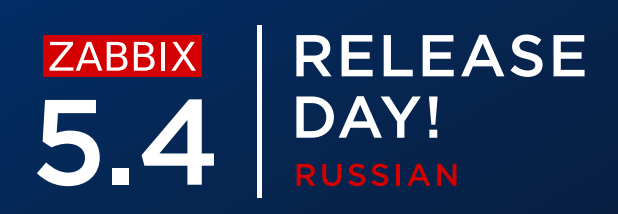

### ПОЛУЧЕНИЕ ОТЧЁТОВ - ПРИМЕР

Отчёты генерируются в формате PDF

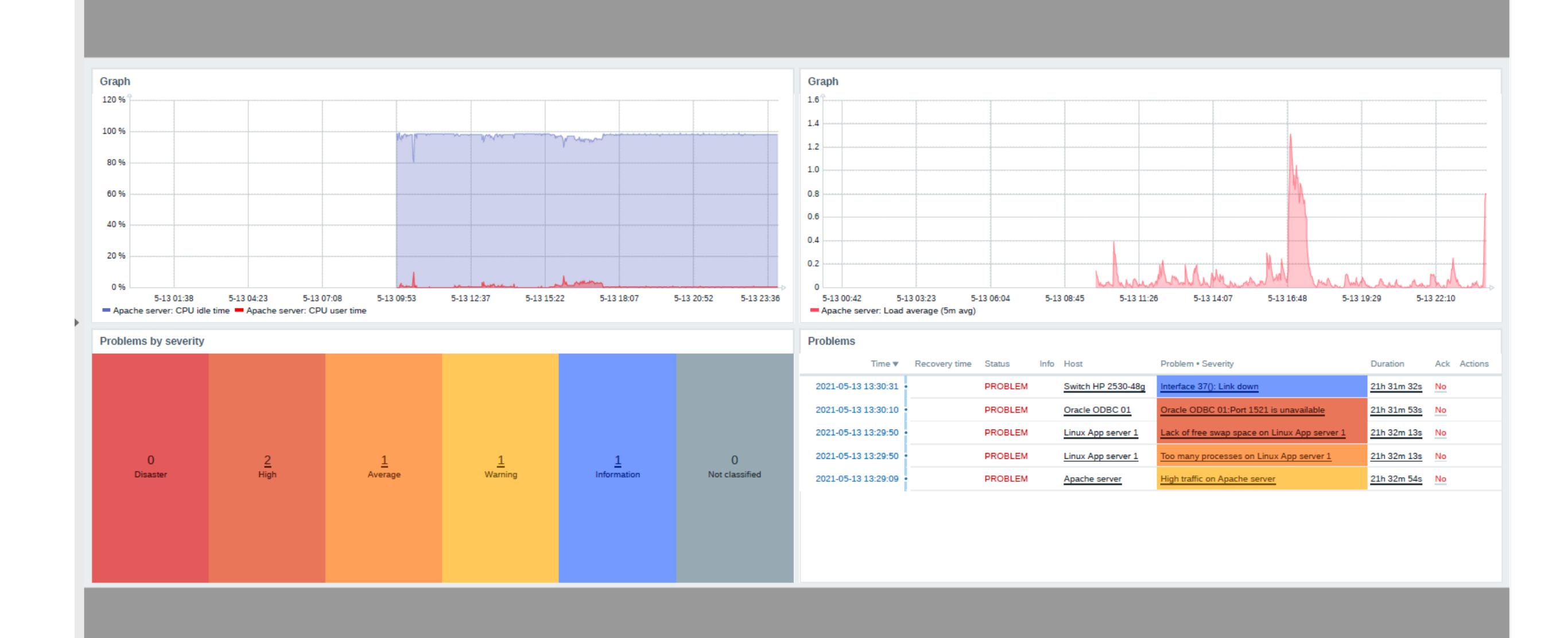

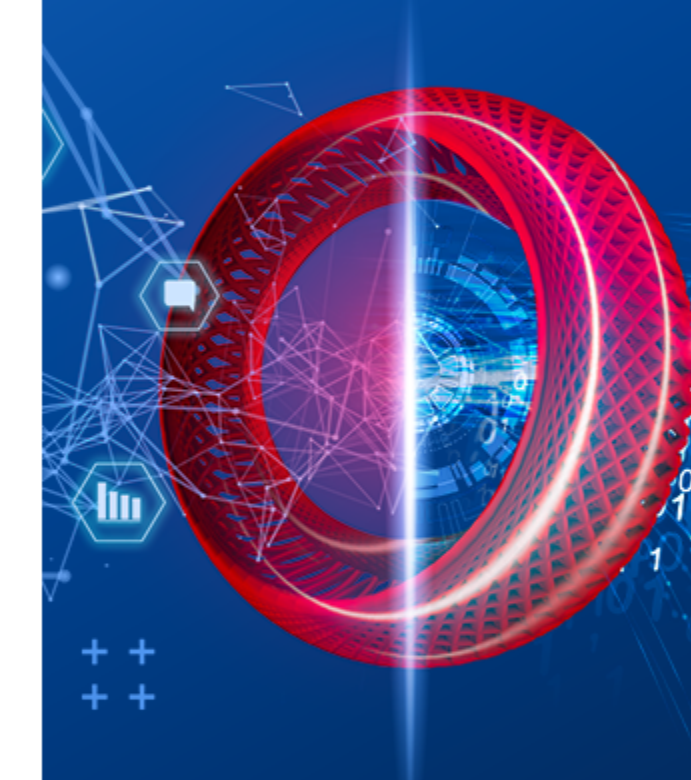

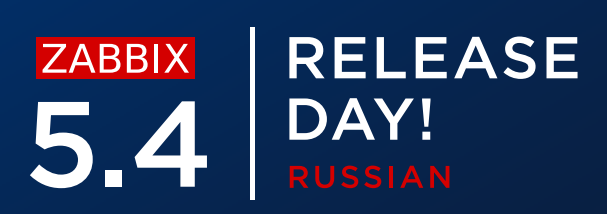

Добавлены 2 новых параметра в разделе "Роли пользователей"

- Элемент веб-интерфейса Плановые отчёты  $\bigcirc$ 
  - Доступ к разделу Плановые отчёты
  - Доступен типам пользователей Администратор и Супер-администратор
- $\equiv$  User roles

| * Name         | NoC Admin             |                                         |                                   |
|----------------|-----------------------|-----------------------------------------|-----------------------------------|
| User type      | Admin ~               |                                         |                                   |
|                | Access to UI elements |                                         |                                   |
| Monitoring     | ✓ Dashboard           | ✓ Problems                              | ✓ Hosts                           |
|                | ✓ Overview            | ✓ Latest data                           | ✓ Maps                            |
|                | ✓ Discovery           | <ul> <li>Services</li> </ul>            |                                   |
| Inventory      | ✓ Overview            | ✓ Hosts                                 |                                   |
| Reports        | System information    | <ul> <li>Availability report</li> </ul> | ✓ Triggers top 100                |
|                | Audit                 | Action log                              | <ul> <li>Notifications</li> </ul> |
|                | Scheduled reports     |                                         |                                   |
| Configuration  | ✓ Host groups         | ✓ Templates                             | ✓ Hosts                           |
|                | ✓ Maintenance         | ✓ Actions                               | Event correlation                 |
|                | ✓ Discovery           | <ul> <li>Services</li> </ul>            |                                   |
| Administration | General               | Proxies                                 | Authentication                    |
|                | User groups           | User roles                              | Users                             |
|                | Media types           | Scripts                                 | Queue                             |
|                |                       |                                         |                                   |

At least one UI element must be checked

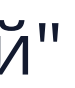

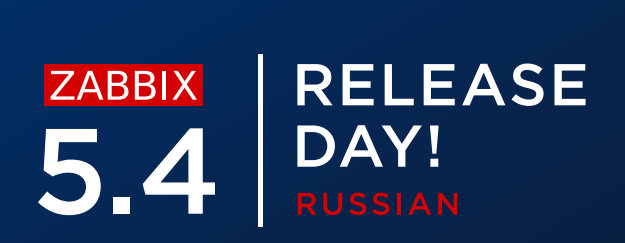

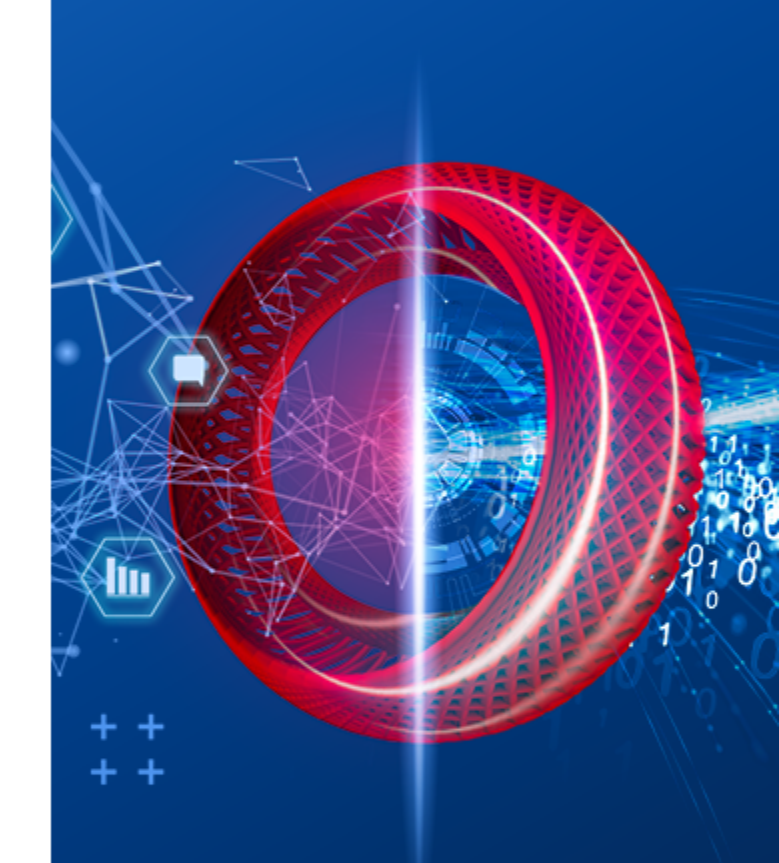

### Если элемент Плановые отчёты не выбран, пользователь не будет иметь

### доступ к разделу Плановых отчётов

### Access denied

4

- You are logged in as "NoCUser". You have no permissions to access this page.
- If you think this message is wrong, please consult your administrators about getting the necessary permissions.

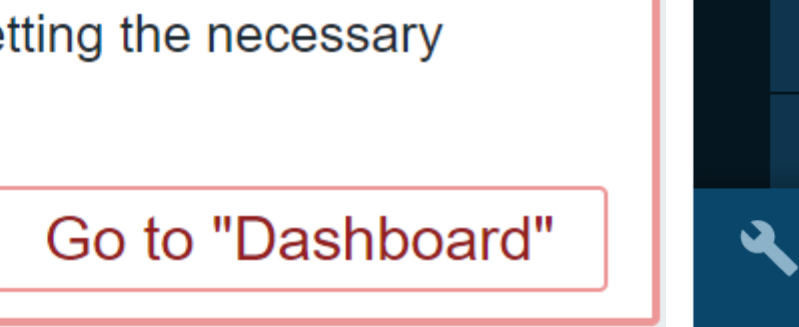

| 0      | Monitoring          |
|--------|---------------------|
| ≔      | Inventory           |
| 11.    | Reports             |
|        | Availability report |
|        | Triggers top 100    |
|        | Notifications       |
| ×      | Configuration       |
| ŋ      | Support             |
| Z      | Share               |
| ?      | Help                |
| •      | User settings       |
| ں<br>ا | Sign out            |

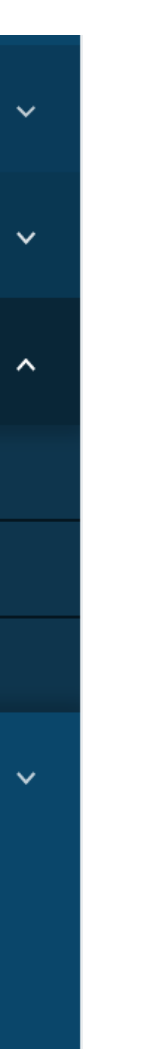

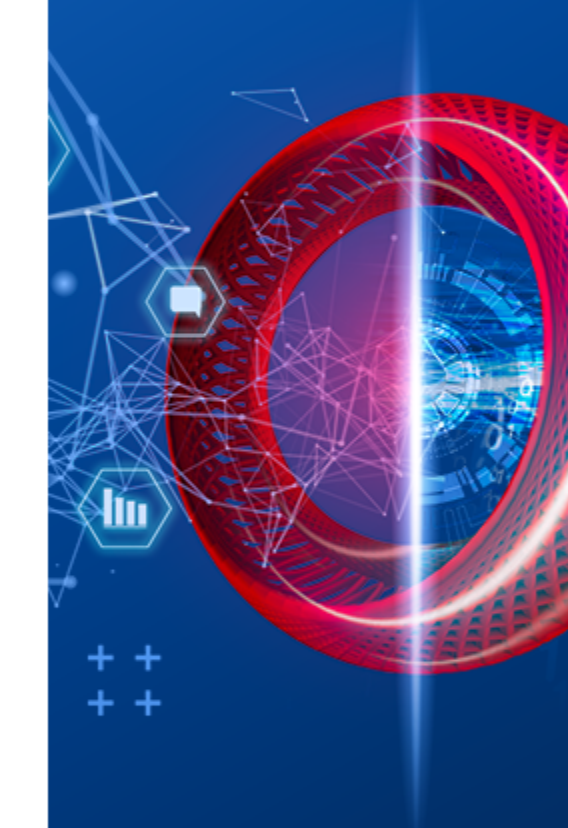

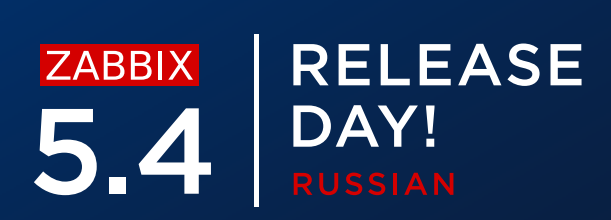

Добавлены 2 новых параметра в разделе "Роли пользователей"

- $\bigcirc$ Создавать и редактировать Плановые отчёты
  - Позволяет создавать и редактировать плановые отчёты  $\bigcirc$
  - Доступен типам пользователей Администратор и Супер-администратор

|                | Access to API                 |        |
|----------------|-------------------------------|--------|
| Enabled        |                               |        |
| API methods    | Allow list Deny list          |        |
|                | type here to search           | Select |
|                | Access to actions             |        |
|                | ✓ Create and edit dashboards  |        |
|                | ✓ Create and edit maps        |        |
|                | ✓ Create and edit maintenance |        |
|                | ✓ Add problem comments        |        |
|                | Change severity               |        |
|                | ✓ Acknowledge problems        |        |
|                | Close problems                |        |
|                | Execute scripts               |        |
| _              | Manage API tokens             |        |
|                | Manage scheduled reports      |        |
| to new actions |                               |        |
|                | Update Clone Delete Cancel    |        |

Default access

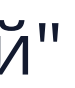

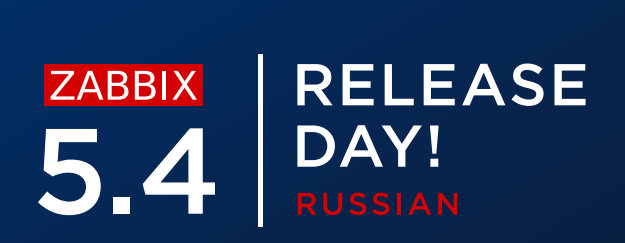

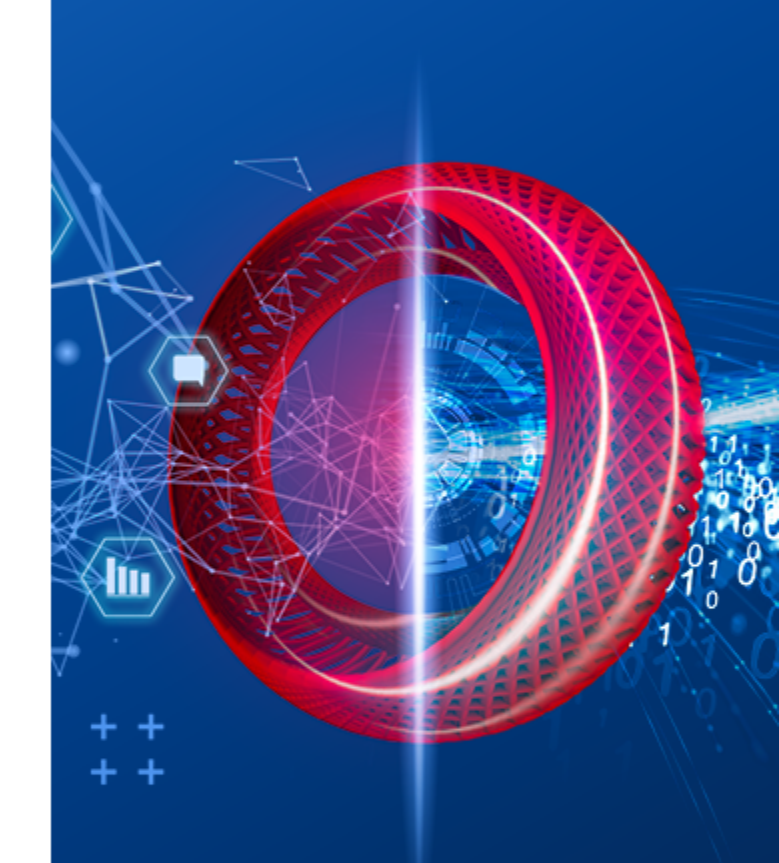

### Если элемент Создавать и редактировать Плановые отчёты

не выбран, пользователь не будет иметь доступ к созданию и просмотру

отчётов

■ Scheduled reports

| * Owner         | Admin (Zabbix Administrator) 🗙                                                                                             | Sele |
|-----------------|----------------------------------------------------------------------------------------------------|------|
| * Name          | Management report                                                                                                    |      |
| * Dashboard     | Inaccessible dashboard 🗙                                                                                                   | Sele |
| Period          | Previous day         Previous week         Previous month         Previous year                                            |      |
| Cycle           | Daily Weekly Monthly Yearly                                                                                                |      |
| Start time      | 06 : 46                                                                                                    |      |
| Start date      | 2021-05-13                                                                                                    |      |
| End date        | 2021-05-15                                                                                                    |      |
| Subject         | Infrastructure report                                                                                                    |      |
| Message         | Infrustructure report for {TIME}                                                                                           |      |
| * Subscriptions | RecipientGenerate report byStatusActionAdmin (Zabbix AdministraAdmin (Zabbix AdministraIncludeRemoveAdd userAdd user group |      |
| Description     | Test                                                                                                    |      |
| Enabled         |                                                                                                    |      |
|                 | Update Clone Test Delete Cancel                                                                                            |      |

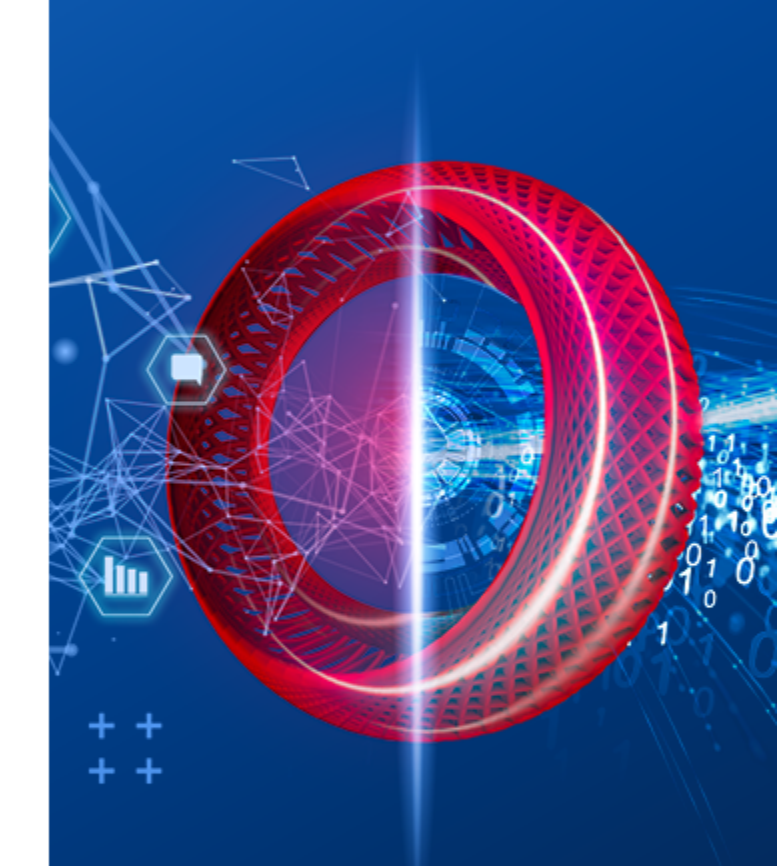

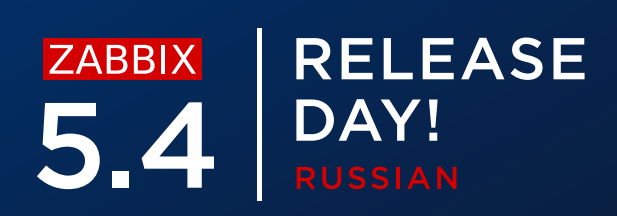

# ОТЧЁТЫ – ПОЛУЧАТЕЛЬ

Подписчик отчётов может быть пользователь или группа пользователей

- $\bigcirc$ Возможность включать или исключать пользователей
- $\bigcirc$ Права доступа к группам узлов сетей применяются
- $\bigcirc$ Возможно уточнить пользователя генерирующего отчёт
  - Текущий пользователь  $\bigcirc$
  - Или получатель  $\bigcirc$

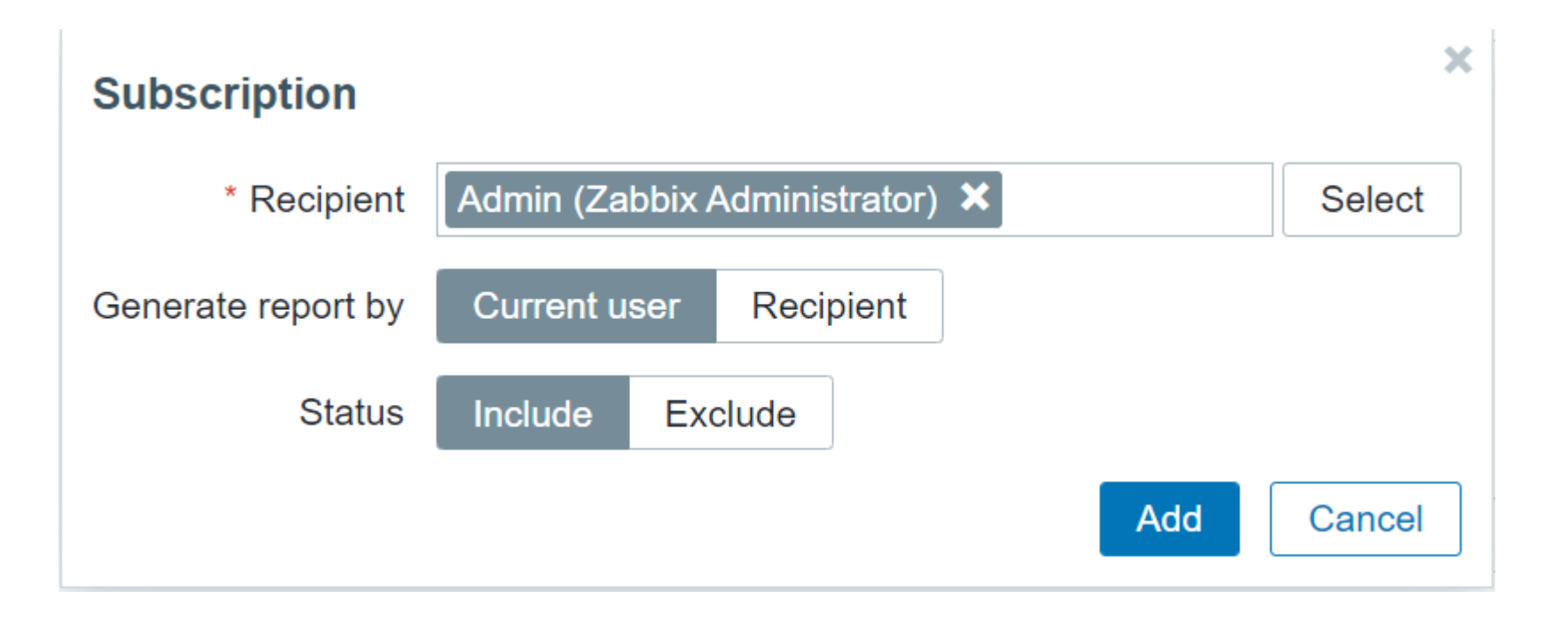

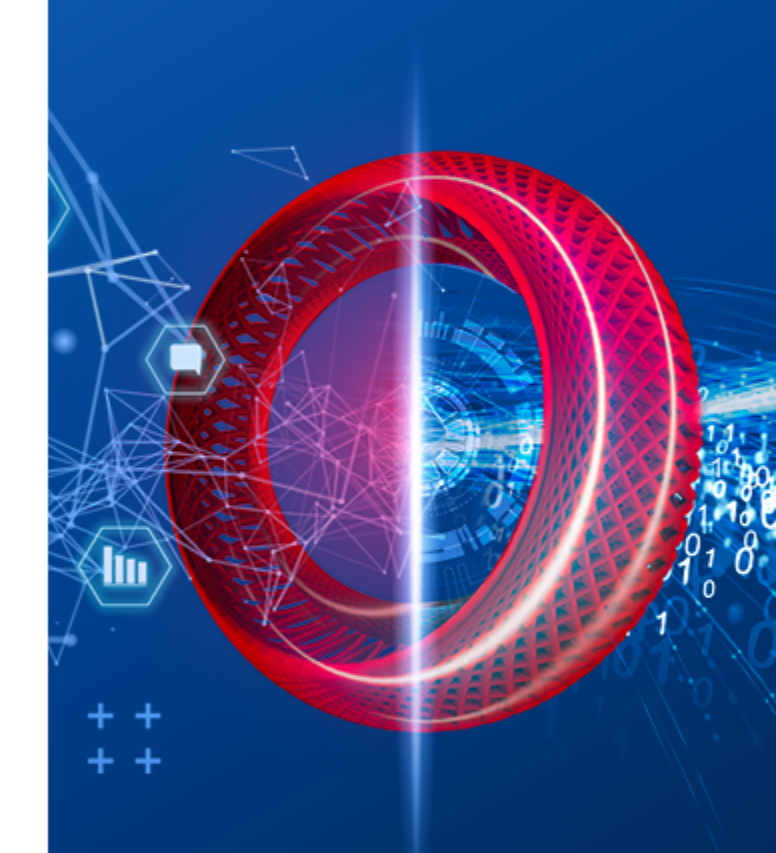

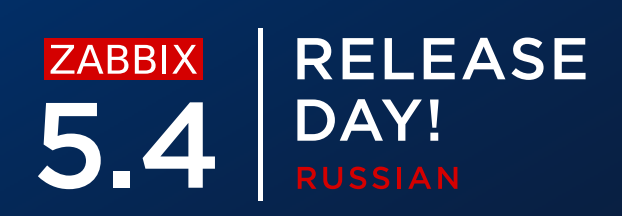

### ПРЕДВАРИТЕЛЬНЫЕ ТРЕБОВАНИЯ

Для генерации отчётов требуется установка двух дополнительных пакетов

- $\bigcirc$ zabbix-web-service – сервис генерации отчётов
  - Должен быть доступен от сервера Zabbix
  - Слушает на порте **10053**
  - Возможно установить на отдельном узле  $\oslash$
- Необходимо установить Google Chrome  $\bigcirc$ 
  - На отдельных дистрибутивах возможно использовать (не проверенно на  $\bigcirc$ 100%)
  - Google Chrome не включён в пакеты Zabbix  $\bigcirc$

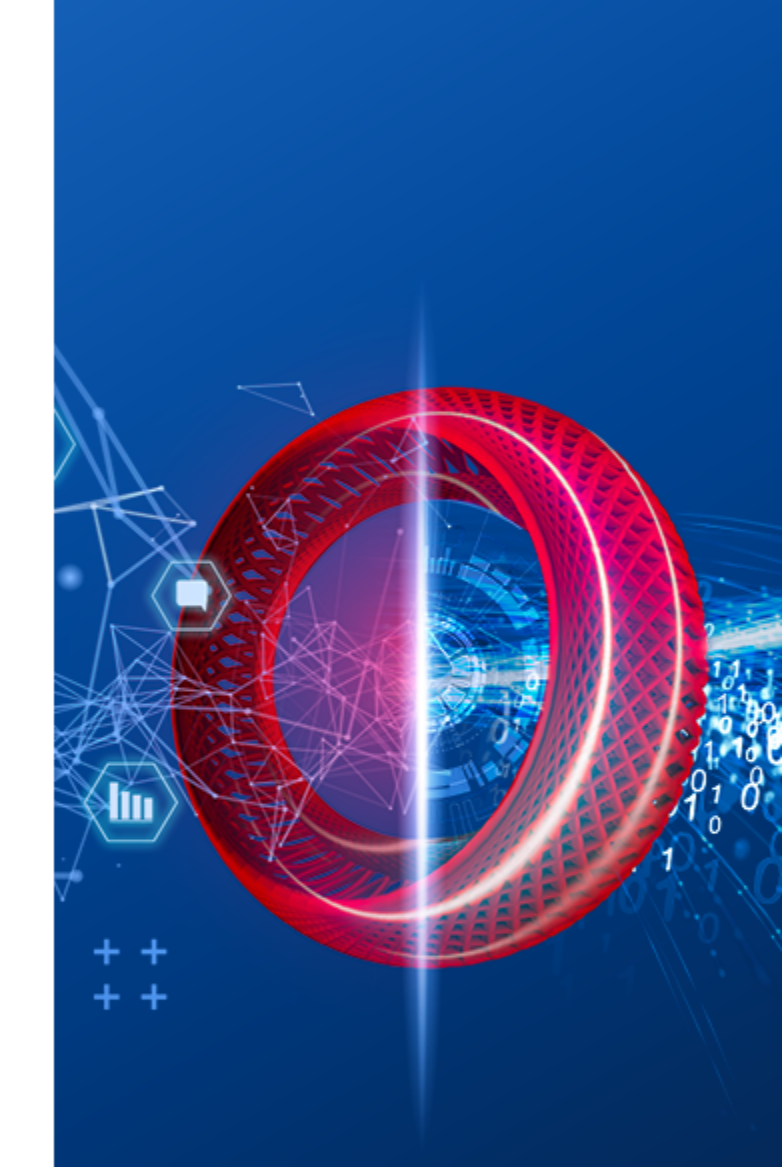

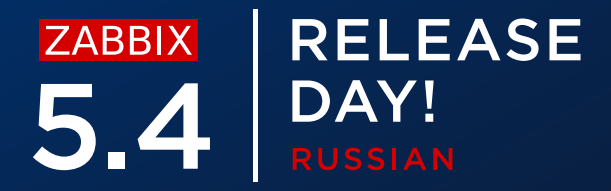

### ПРЕДВАРИТЕЛЬНЫЕ ТРЕБОВАНИЯ - УСТАНОВКА

✓ Необходимо установить пакет zabbix-web-service

#yum install zabbix-web-service

✓ Необходимо установить пакет Google Chrome

#wget https://dl.google.com/linux/direct/google-chromestable\_current\_x86\_64.rpm

#yum install google-chrome-stable\_current\_x86\_64.rpm

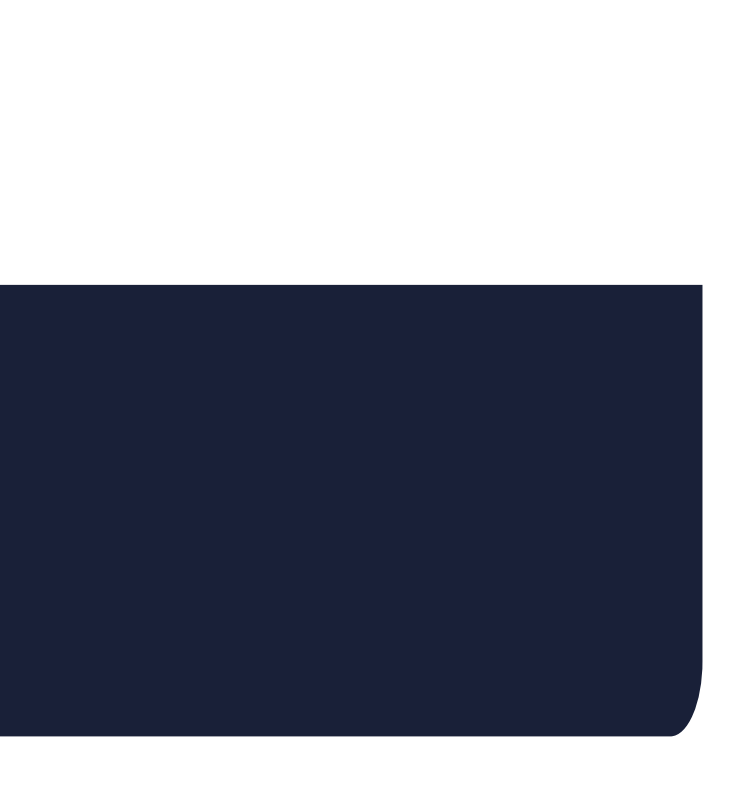

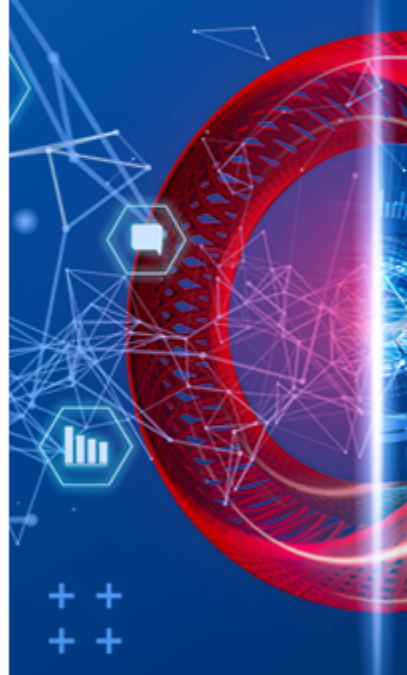

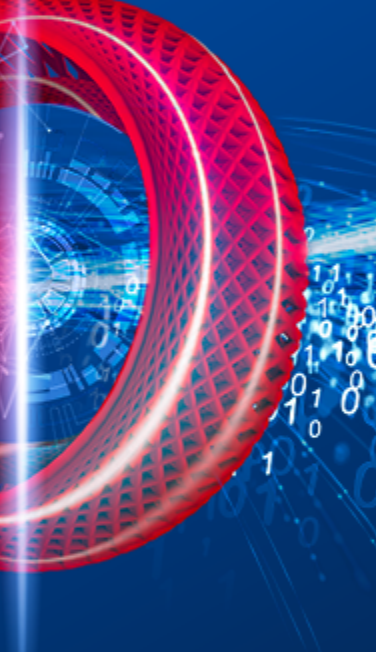

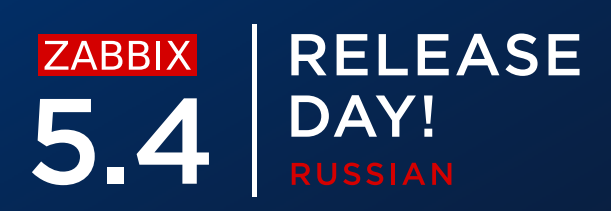

# КОНФИГУРАЦИЯ ОТЧЁТОВ – WEB SERVICE

Web service Поддерживает множество параметров конфигурации

### $\bigcirc$ Логирование

```
### Option: LogType - system (syslog), file, console (standard output)
### Option: LogFile - Log file location
### Option: LogFileSize - Size in MB before rotation
### Option: DebugLevel - 0 - 5
```

Список разрешённых адресов сервера  $\bigcirc$ 

### Option: AllowedIP List of comma delimited IP addresses, optionally in CIDR notation, or DNS names of Zabbix servers

### Настройка таймаута $\bigcirc$

```
### Option: Timeout - Spend no more than Timeout seconds on processing (Default
- 3)
```

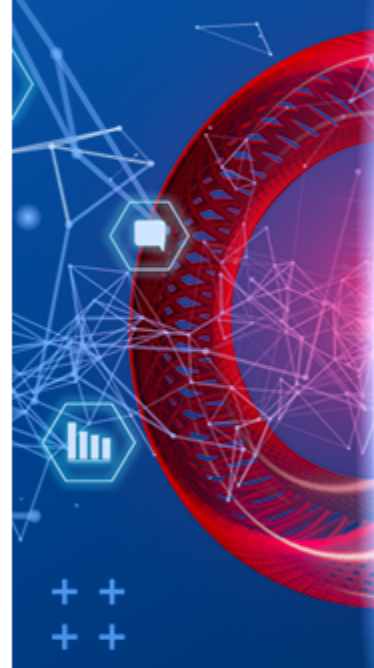

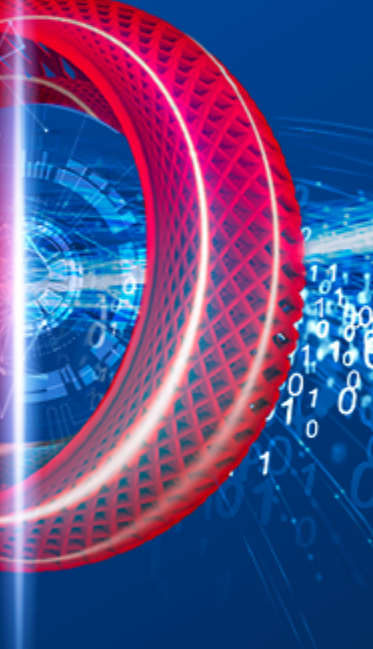

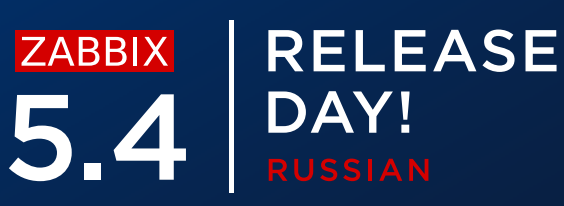

# КОНФИГУРАЦИЯ ОТЧЁТОВ – WEB SERVICE

Web service Поддерживает множество параметров конфигурации

ListenPort  $\bigcirc$ 

### Option: ListenPort - Service will listen on this port for connections from the server (Default - ListenPort=10053)

### Настройки шифрования $\bigcirc$

```
### Option: TLSAccept - unencrypted or cert
### Option: TLSCAFile - pathname of a file containg top level CA(s)
certificates
### Option: TLSCertFile - pathname of a file containing the service certificate
### Option: TLSKeyFile - pathname of a file containing the service private key
```

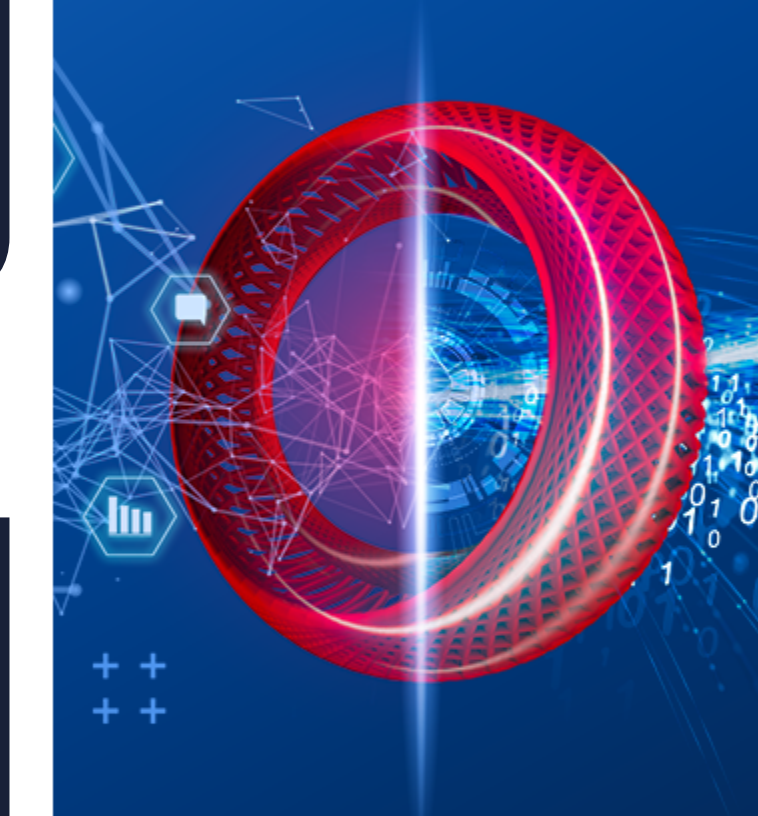

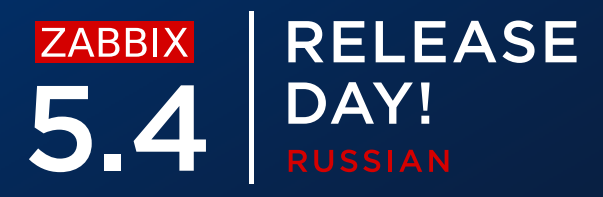

# КОНФИГУРАЦИЯ ОТЧЁТОВ - SERVER

Дополнительные параметры в настройках сервера

Число процессов report writer  $\bigcirc$ 

### Option: StartReportWriters - Number of pre-forked report writer instances. (Default - 0)

### Aдрес Zabbix Web Service $\bigcirc$

### Option: WebServiceURL - URL to Zabbix web service, used to perform web related tasks. (No default value)

#Example: http://192.168.1.156:10053/report

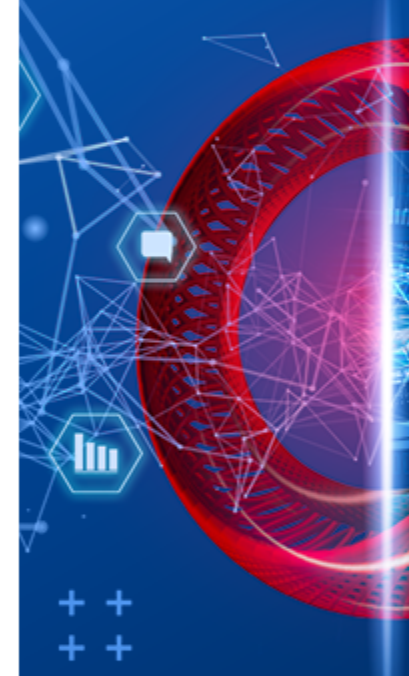

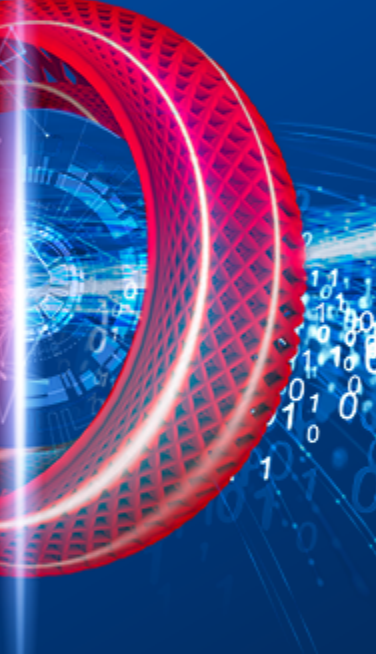

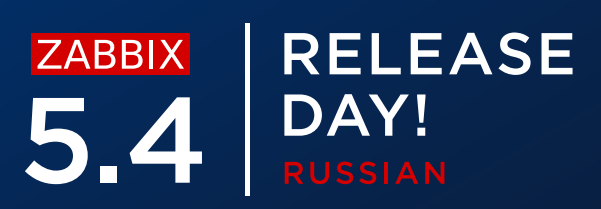

# КОНФИГУРАЦИЯ ОТЧЁТОВ – FRONTEND

Настройка коммуникации между фронтендом и web service

- $\bigcirc$ Доступно в Администрорвание - Общие - Другие параметры настроек
- Нужно указать адрес фронтенда доступный от web service  $\bigcirc$

### Other configuration parameters ~

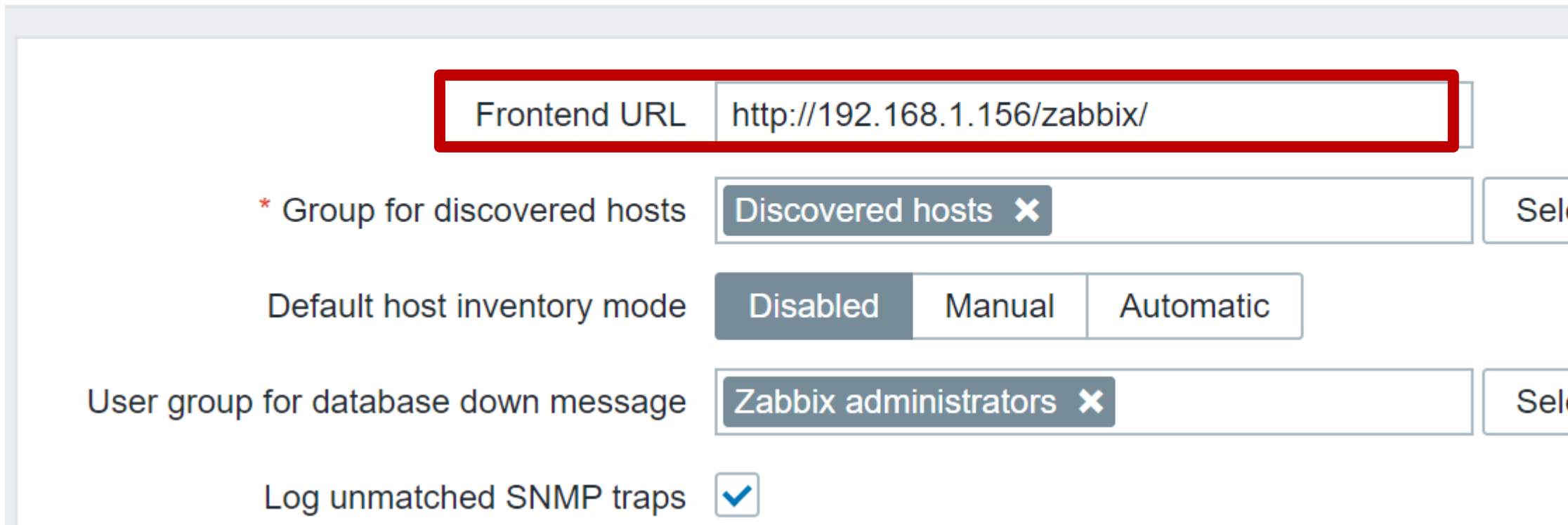

Select

Select

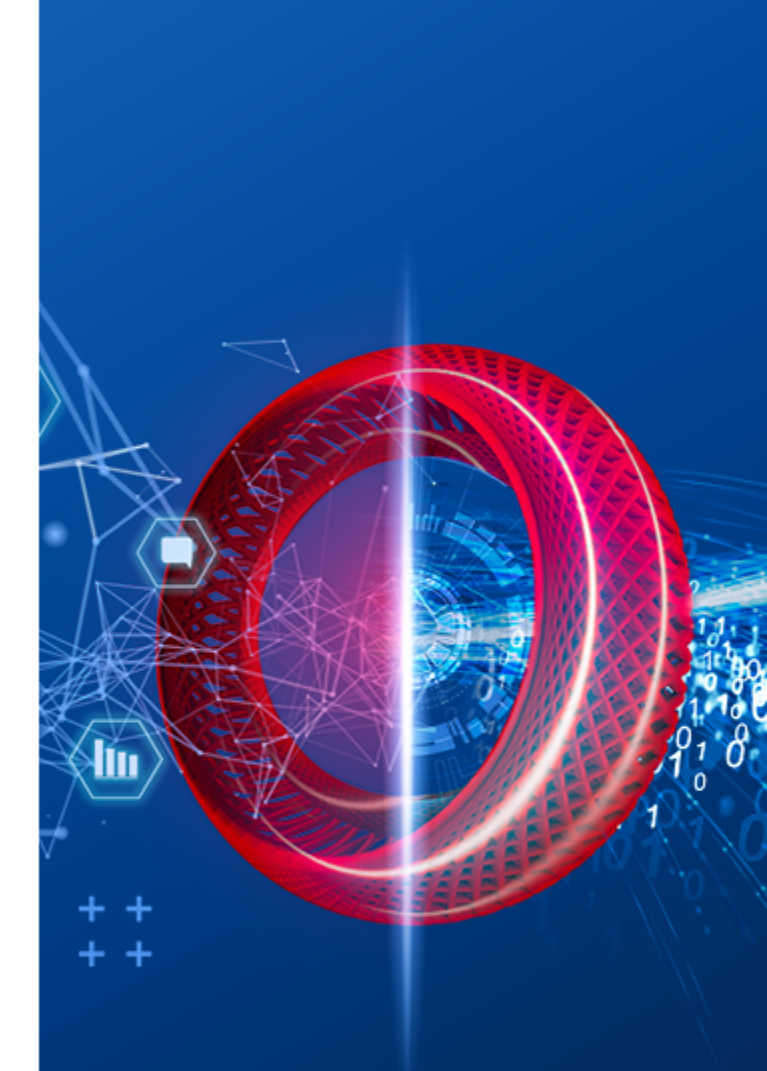

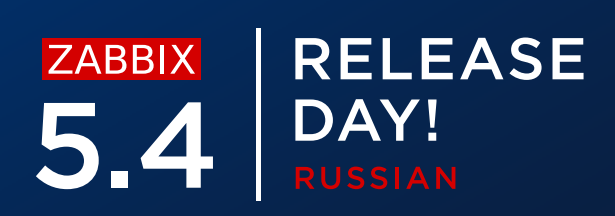

# ОТЧЁТЫ - ТЕСТИРОВАНИЕ

### Когда отчёты настроены, возможно послать тестовый отчёт

| * Owner         | Admin (Zabbix Administrator) 🗙                                                                                              | Select |  |
|-----------------|----------------------------------------------------------------------------------------------------|--------|--|
| * Name          | Management report                                                                                                    |        |  |
| * Dashboard     | Web server status ×                                                                                                    | Select |  |
| Period          | Previous day Previous week Previous month Previous year                                                                     |        |  |
| Cycle           | Daily Weekly Monthly Yearly                                                                                                 |        |  |
| Start time      | 06 : 46                                                                                                    |        |  |
| Start date      | 2021-05-13                                                                                                    |        |  |
| End date        | 2021-05-15                                                                                                    |        |  |
| Subject         | Infrastructure report                                                                                                    |        |  |
| Message         | Infrustructure report for {TIME}                                                                                            |        |  |
| * Subscriptions | RecipientGenerate report byStatusActionAdmin (Zabbix AdministraAdmin (Zabbix AdministraIncludeRemoveAdd user Add user group |        |  |
| Description     | Test                                                                                                    |        |  |
| Enabled         |                                                                                                    |        |  |
|                 | Update Clone Test Delete Cancel                                                                                             |        |  |

Макрос {TIME} не раскрывается при тестировании

 $\bigcirc$ 

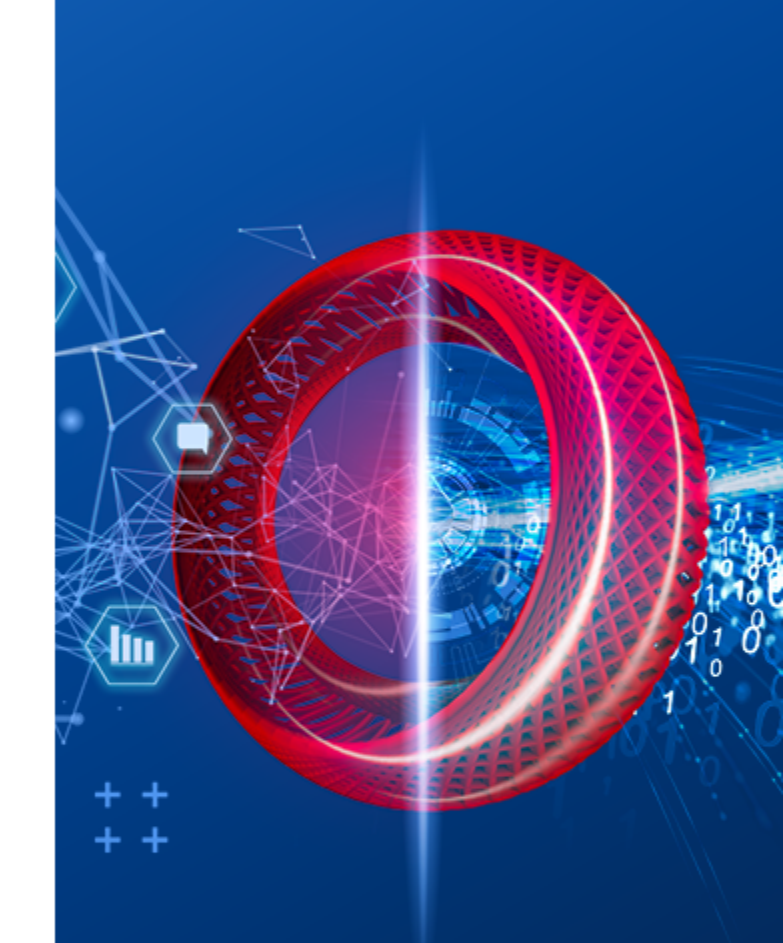

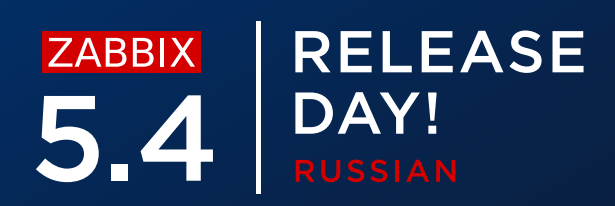

### возможные проблемы

Удостоверитесь что пользователь имеет способ оповещения Email

- Удостоверитесь что способ оповещения правильно настроен
- ⊘ Протестируйте способ оповещения
- ⊘ Протестируйте отчёт

| Name 🔺              | Owner                        | Repeats | Period       | Last sent        |
|---------------------|------------------------------|---------|--------------|------------------|
| DC2 problems report | Arturs                       | Daily   | Previous day | Never            |
| DC Global view      | Arturs                       | Daily   | Previous day | Never            |
| Management report   | Admin (Zabbix Administrator) | Daily   | Previous day | 2021-05-13 16:49 |
| Network team        | John Smith                   | Daily   | Previous day | Never            |
| NOC                 | NOC manager                  | Weekly  | Previous day | Never            |
| Website status      | John Smith                   | Daily   | Previous day | Never            |

### Email <sup>-</sup>роен

|                            | Status                          | Info                           |
|----------------------------|---------------------------------|--------------------------------|
|                            | Enabled                         |                                |
|                            | Enabled                         |                                |
|                            | Enabled                         | 8                              |
| Failed to cr<br>No media c | eate 1 report<br>configured for | (s):<br>the report recipients. |
|                            | Enabled                         | -                              |

Displaying 6 of 6 found

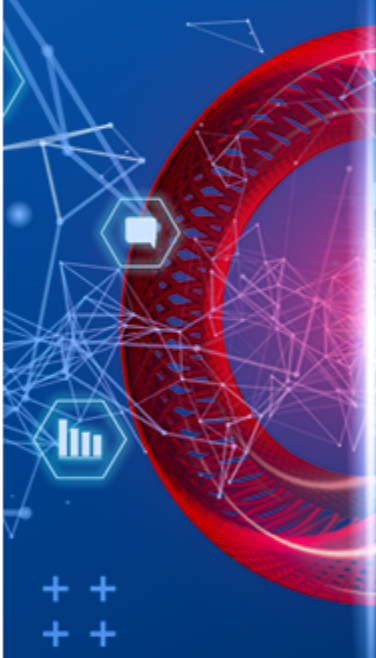

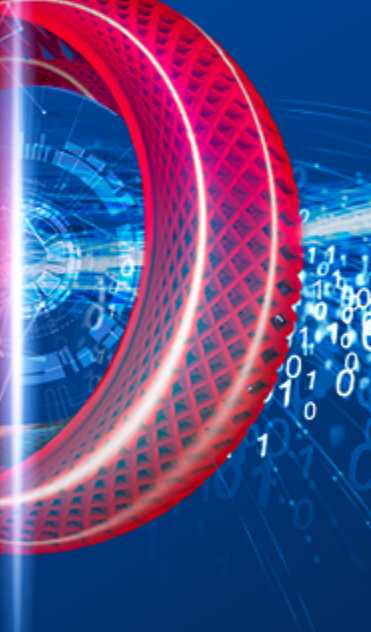

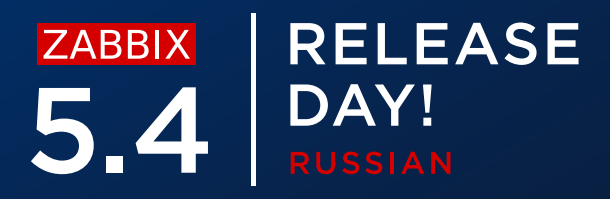

### ВОЗМОЖНЫЕ ПРОБЛЕМЫ

Проверьте адрес web service в конфигурации в параметре WebServiceURL

- Убедитесь что Zabbix server может подключиться к Zabbix web service  $\bigcirc$
- Проверьте настройку брандмауэра  $\bigcirc$
- $\bigcirc$ Проверьте настройку программного обеспечения безопасности

×

### Test report generating

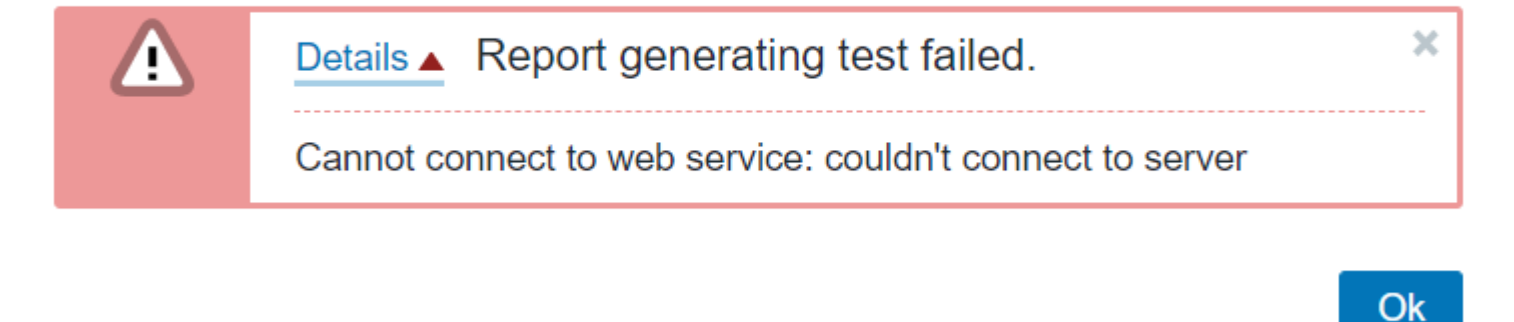

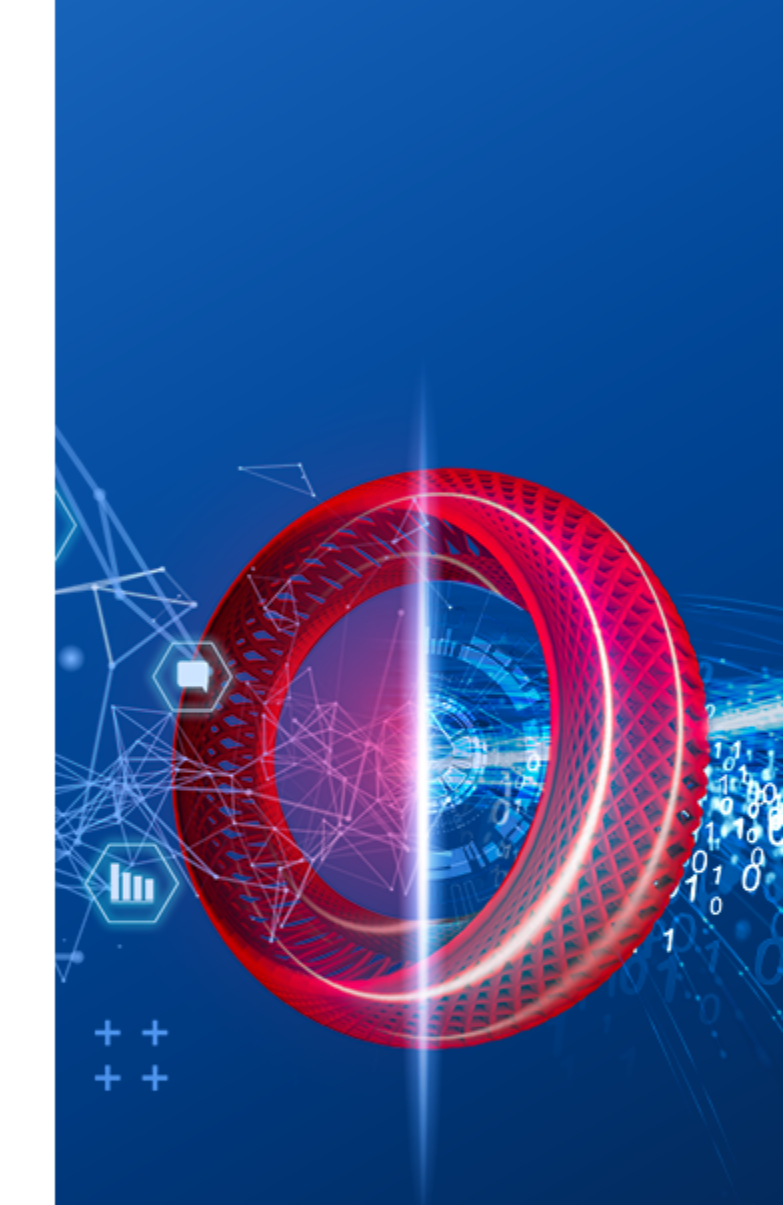

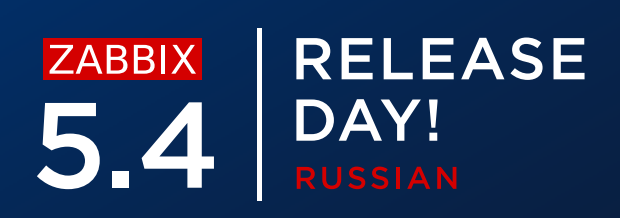

### ВОЗМОЖНЫЕ ПРОБЛЕМЫ

Убедитесь что адрес web service не содержит опечаток

Параметр находится в конфигурационном файле Zabbix server  $\bigcirc$ 

WebServiceURL=http://192.168.1.156:10053/reportwrong

### Test report generating

х

| Details A Report generating test failed. |
|------------------------------------------|
| 404 page not found                       |

Ok

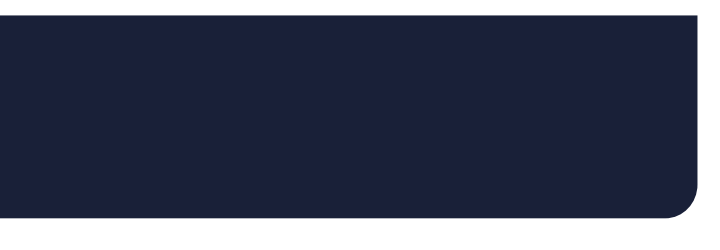

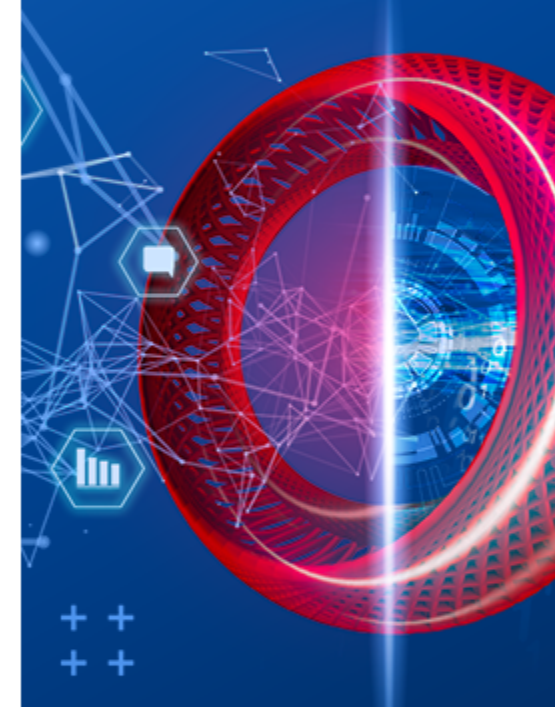

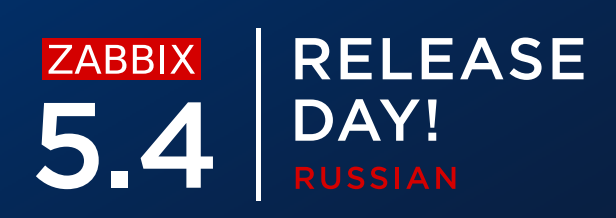

### ВОЗМОЖНЫЕ ПРОБЛЕМЫ

Не забудьте указать адрес фронтенда в разделе Администрация - Общие

- $\bigcirc$ Если адрес не правильный, возможно вы получите пустые отчёты
- Если синтаксис адреса не правильный, вы увидите сообщение ошибки  $\bigcirc$

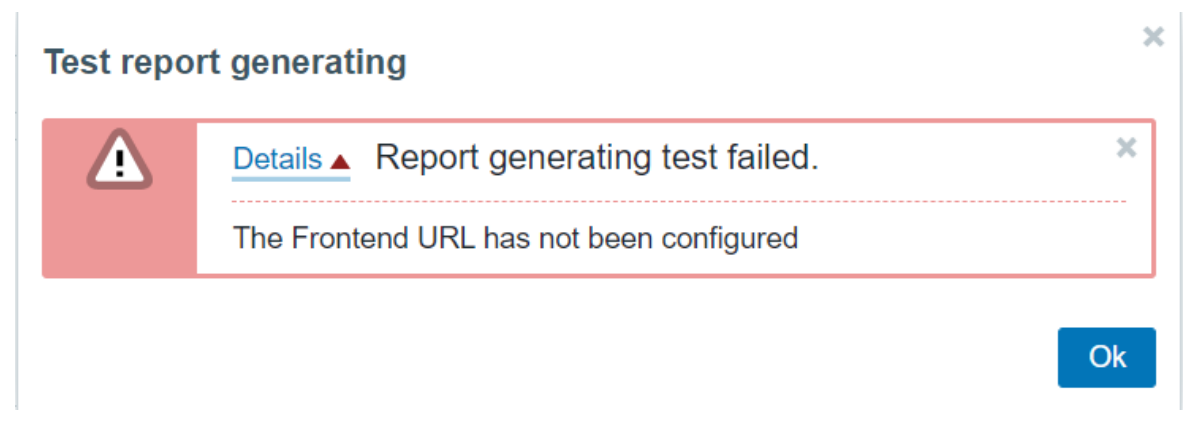

Other configuration parameters ~

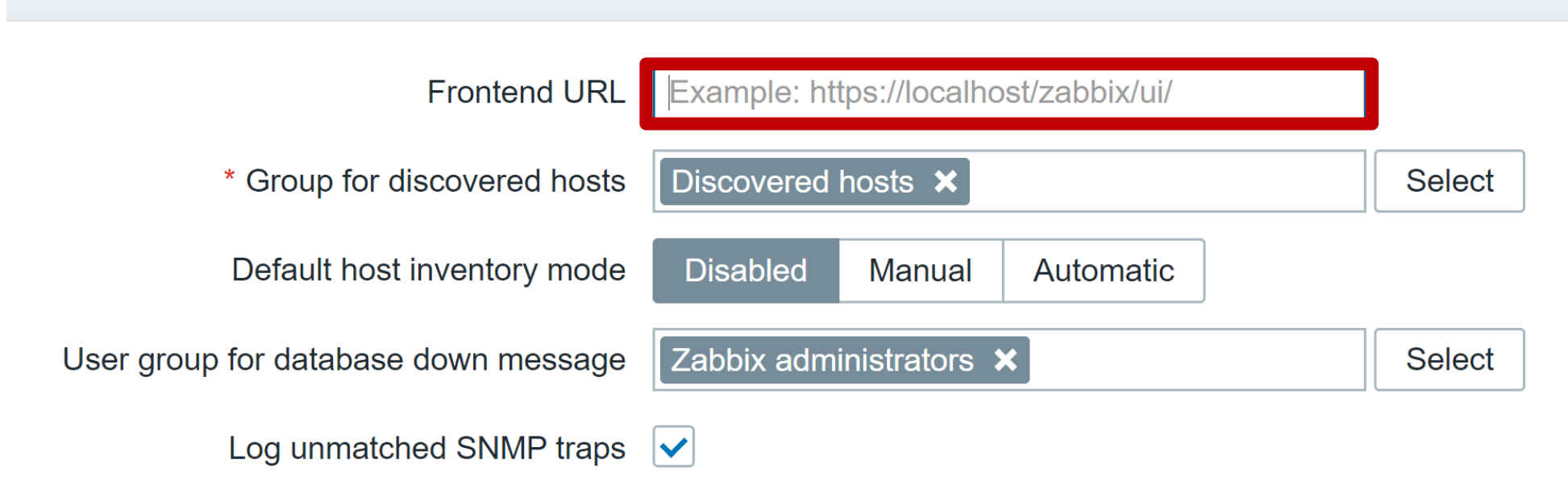

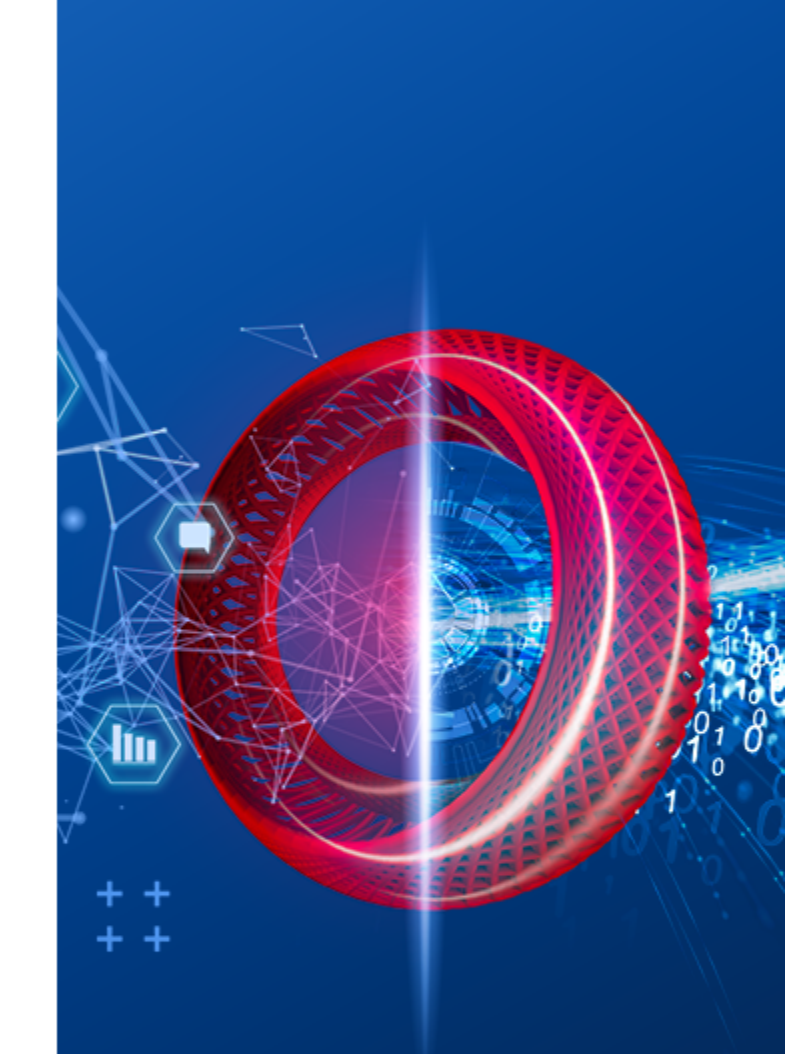

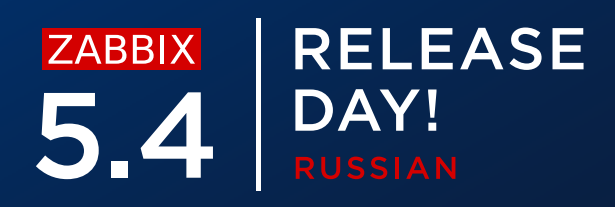

### возможные проблемы

Не забудьте, что Google Chrome надо устанавливать отдельно!

- Установите Google Chrome  $\bigcirc$
- Убедитесь что Google Chrome доступен через переменное среды \$PATH  $\bigcirc$

| Test report generating |                                                                               | × |
|------------------------|-------------------------------------------------------------------------------|---|
|                        | Details  Report generating test failed.                                       | × |
|                        | Cannot fetch data: exec: "google-chrome": executable file not found in \$PATH |   |

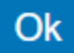

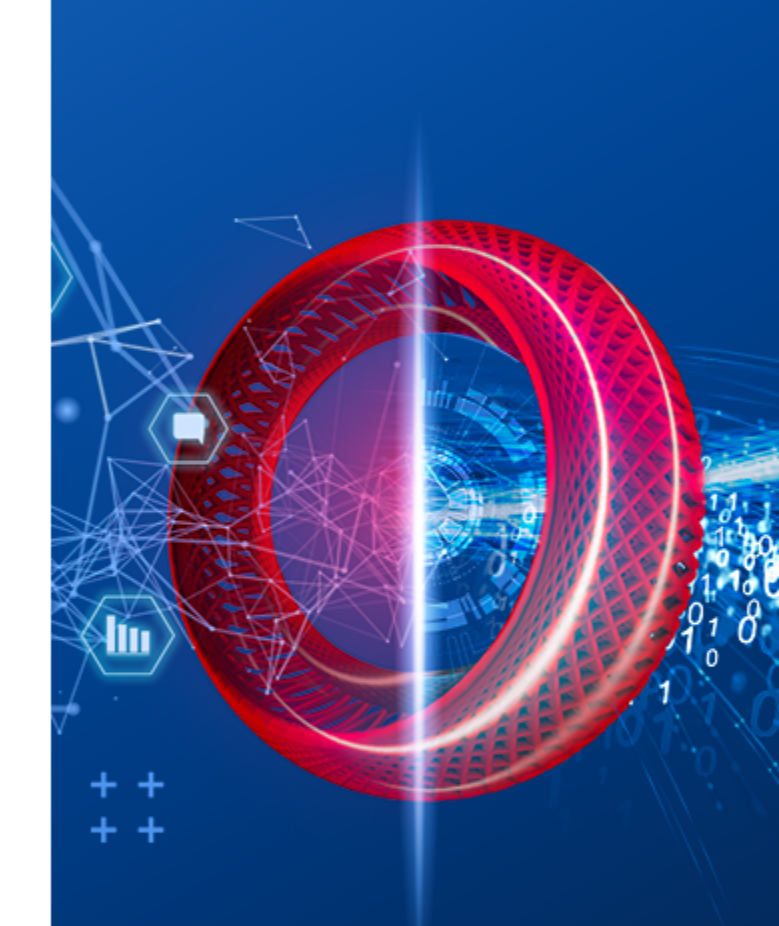

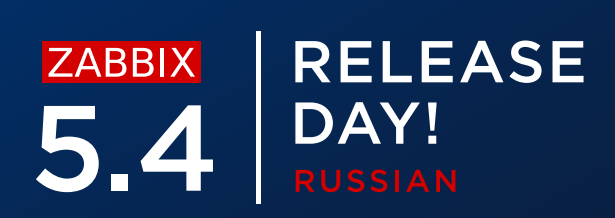

# ZABBIXRELEASE5.4DAY!RUSSIAN

# СПАСИБО!

ВОПРОСЫ?

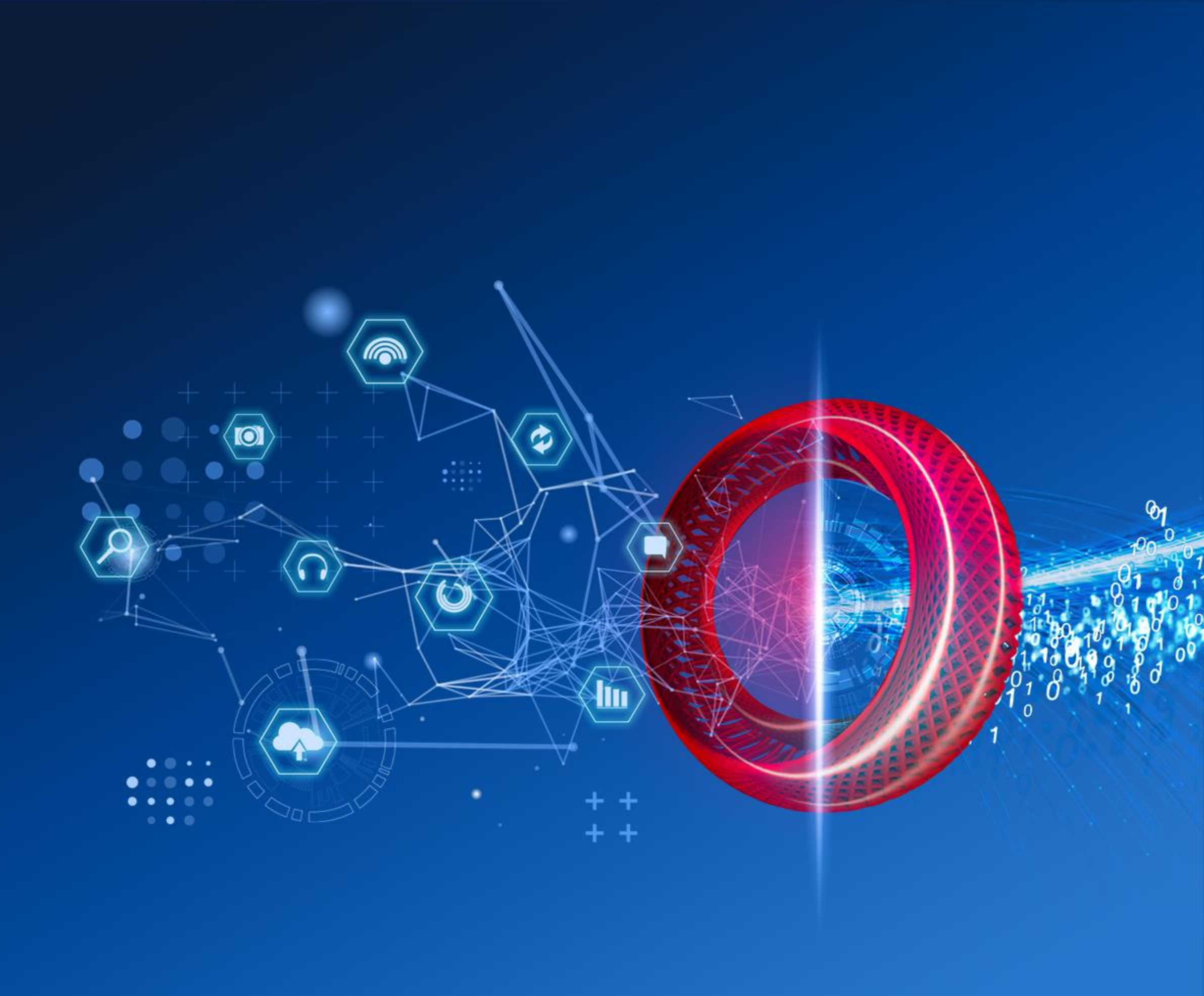